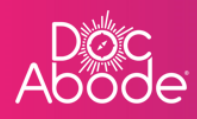

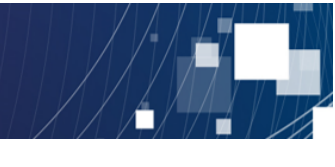

# **Scheduling System – Controller Functions**

# Managing double-up visits

This document describes how to manage visits that have two HCPs tasked to carry this out, commonly known as double-ups.

A separate guide describes how to manage single visits and should be read before this guide.

1. Log in to Doc Abode as a COD <u>https://controller.docabode.com/</u> and select the Scheduling tab

|               | 🚔 On-demand Jobs       | 🛱 Scheduled Jobs  | Vaccinations        | ☆ Scheduling       | ) HCPs <b>16</b> /104  | [→ Log out |
|---------------|------------------------|-------------------|---------------------|--------------------|------------------------|------------|
| Clear filters |                        |                   | Tod                 | lay < Thursdo      | ay 29th September 2022 | > +24      |
| C Refresh     | Export visit timings + | Add a new visit + | Administrative time | 현 Import schedules | s 📄 Export schedu      | les 🗌      |

2. A webpage similar to the example below is displayed.

| Ab | oc<br>ode                                                                                                    | 🛥 On                                   | )-demand Jobs 📾 Scheduled Jobs 🜓 Vad                 | ccinations 🔆 Scheduling 😧 HCPs 16/107 [+ Log out |
|----|----------------------------------------------------------------------------------------------------|----------------------------------------|------------------------------------------------------|--------------------------------------------------|
| 8  | Patient Staff Pathway Service Status                                                                                                    | Show more filters Clear filters        |                                                      | Today < Wednesday 28th September 2022 > 2≗t      |
| =  | No urgent warnings 0                                                                                                    | C Refresh Export visi                  | it timings + Add a new visit + Administra            | tive time 🛱 Import schedules 🛱 Export schedules  |
|    | - Collapse all + Expand all 7 an                                                                                                    | am 8 am 9 am                           | 10 am 11 am                                          | 12 pm 1 pm 2 pm                                  |
|    | Windez Aldawoud                                                                                                    |                                        |                                                      | PRI, Brod<br>UG77H1<br>CADS<br>A: A<br>D         |
| >  | Wasim Altar         ■           Image: Second second se | Ronaldo, Cristiano<br>U877HJ<br>RAPIDS | Winehouse, Amy<br>UB77HJ<br>D2A<br>&<br>&            |                                                  |
|    | MB ☆ Mike Bronx<br>mike bronx                                                                                                    | NOT STARTED                            | NOT STATED<br>NOT STATED<br>NOT STATED<br>NOT STATED | Davis, bally<br>I all Trip<br>Vertuals/AverD     |
|    | Not Sick      08:00 - 20:15                                                                                                    |                                        | NOT STARTED                                          | NOT STARTED                                      |
|    | Ac * Andriy Chalyi<br>andriy.chalyi                                                                                                    | Layton, C<br>UB77+U<br>D2A             | raig Kent, Clark<br>UB77HJ<br>D2A                    |                                                  |
|    | Not Sick      Not Sick                                                                                                    | 21<br>28<br>No                         | DT STARTED NOT                                       | STARTED                                          |
|    | (TD_) ☆Tetiana Deriugina                                                                                                    |                                        |                                                      |                                                  |
|    |                                                                                                    |                                        |                                                      | Demo controller portal v3.19.1   Changelog       |

In essence, the controller can do one of four main things to a double-up visit:

- Add a double-up visit
- Change a single visit to a double-up
- Change one of the HCPs in the pair
- Change a double-up to a single visit

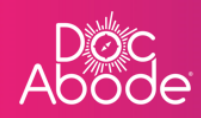

Additional functionality such as updating other data about the patient, referral and care details and using actions to change status are all the same as for single visits, please refer to that user guide for details.

## Adding a double-up visit

A double-up visit is added in the same way as a single visit: it can be added

- from a referral,
- via a lookup or
- as a follow-up.

In all cases when the full visit details are presented the final section on Care details needs to specify that it is a double-up visit.

The default setting is labelled Staffing requirements and is set to 1. Select the drop-down list and change this to 2

| Ab | oc<br>ode                          |                                                                                           | 🚔 On-demand Jobs   | 凿 Scheduled Jobs | Vaccinations | ☆ Scheduling | <b>Q</b> HCPs <b>15</b> /107 | [→ Log out |
|----|------------------------------------|-------------------------------------------------------------------------------------------|--------------------|------------------|--------------|--------------|------------------------------|------------|
| Ħ  | james test S                       | Planned date of visit * Invalid or past date, please choose a new date Planned start time | Planned duration * |                  |              |              | sits                         | × :2:      |
|    | Availability 🖨                     | 15 : 25<br>Expected end time                                                              | 1 : 00             |                  |              |              |                              |            |
|    | C Refresh                          | 0 : 00<br>Pre-visit notes                                                                 |                    |                  |              |              | 6                            |            |
|    | No urgent warnin<br>— Collapse all |                                                                                           |                    |                  |              |              |                              |            |
|    | AC Condrig                         | Staffing requirements *                                                                   | :                  | >                |              |              |                              |            |
|    |                                    | Staff member #1 Not set Startus                                                           | -                  |                  |              |              |                              |            |
|    | James Test AB                      | Unassigned                                                                                |                    |                  |              |              |                              |            |
|    | Patient details<br>Address         | London                                                                                    |                    | of visit         |              | _            | Add a new visit              |            |
|    |                                    | Nw13er Pathway —                                                                          | - Rapids           | Enrliect time    | Not cot      | Demo con     | troller portal v3.20.0   Cha | ngelog     |

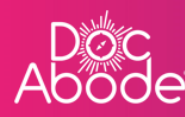

| AB | oc<br>ode        |                         |              | 🚔 On-demand Jobs   | 🛱 Scheduled Jobs | Vaccinations | ☆ Scheduling | • HCPs •15/107               |        |
|----|------------------|-------------------------|--------------|--------------------|------------------|--------------|--------------|------------------------------|--------|
| 8  |                  | Planned date of visit * | e a new date |                    |                  |              |              | sits                         | × 22:  |
|    | james test S     | Planned start time      |              | Planned duration * |                  |              |              |                              |        |
|    | Availability 🖨   | 15 : 25                 |              | 1 : 00             |                  |              |              |                              |        |
|    |                  | Expected end time       |              |                    |                  |              |              |                              |        |
|    | C Refresh        | Pre-visit notes         |              |                    |                  |              |              | 6                            |        |
|    | No urgent warnir |                         |              |                    |                  |              |              |                              |        |
|    | - Collapse all   |                         |              |                    |                  |              |              |                              |        |
|    | AC Andris        | Staffing requirements * |              |                    |                  |              |              |                              |        |
|    | andriy.c         | 2                       |              | \$                 |                  |              |              |                              |        |
|    |                  | Staff member #1         |              |                    | Staff member #2  |              |              |                              |        |
|    |                  | Status                  |              |                    | Status           |              |              |                              |        |
|    | James Test AB    | Unassigned              |              |                    | Unassigned       |              |              |                              |        |
|    | Patient details  | Review                  |              |                    |                  |              |              |                              |        |
|    | Address          |                         |              |                    |                  |              |              | +                            |        |
|    |                  | London<br>Nw1 3er       | Pathway      | Rapids             | of visit         | Not set      |              | Add a new visit              |        |
|    |                  |                         |              |                    |                  |              | Demo con     | troller portal v3.20.0   Cha | ngelog |

At the point a second HCP can be entered on the page. The page can be reviewed and saved in the usual way.

Note that in tile view a two-person icon is shown in the bottom left of the tile.

| Ab       | DOC                                                                                                    | ※ Scheduling                                               |
|----------|----------------------------------------------------------------------------------------------------|------------------------------------------------------------|
| <b>⊟</b> | Patient         Staff         Pathway         Service         Status         Show more filters         Clear filters         Today         < Tuesday 11th October 2022                                                                                                    | > Unassigned Visits × 24                                   |
| 囗        | C Refresh       Export visit timings       + Add a new visit       + Administrative time       Import schedules       Import schedules         No urgent warnings       0                                                                                                    | US 25-587-2022                                             |
| >        | - Collopse all         + Expand all         1240 pm         2 pm         3 pm         4 pm           1 pm         2 pm         3 pm         4 pm         1 pm         2 pm         3 pm         4 pm           AC         * Andriy Chalyi<br>andriy.chalyi         #         Text, Janes<br>NAV3 302         Not Sick ×         ©         0 08:00 - 20:15 ×         20         20                                                                                                    | D2A<br>19-56P-2022<br>2.<br>Romenora, Telanu<br>Ani JAA    |
|          | NOT STARTED     NOT       AG     * Anna Goodenough<br>anna goodenough     Image: Started started starte | RAPIDS<br>07-0CT-2022                                      |
|          | NOT STARTED<br>MA  Mutaz Aldawoud                                                                                                    | CAS<br>10-067-2022                                         |
|          |                                                                                                    | Add a new visit Demo controller portal v3.20.0   Changelog |

If one HCP is unassigned this icon will be shown in red and the tile will be washed with diagonal stripes. If the visit is overdue the wash will also be in red.

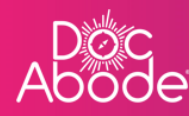

| Ħ | Patient Staff Pathway Service Status                   | Show Clear To                                   | oday < Tuesday 11th Octob   | er 2022 >                     | Unassigned Visits ×                                   | :21 |
|---|--------------------------------------------------------|-------------------------------------------------|-----------------------------|-------------------------------|-------------------------------------------------------|-----|
| = |                                                        | filters                                         |                             |                               | Ternes, Oliver VSU-906<br>UB7 7HJ<br>DZA              |     |
| ۵ | C Refresh Export visit timings + Add a new visit + Ad  | dministrative time 📄 Import so                  | chedules 🛱 Export schedules |                               | 30-5EP-2022                                           |     |
|   | No urgent warnings     O     Collapse all + Expand all | 12:41 pm                                        | 2 m                         | 4.00                          | Romanova, Tetlana<br>AA1 IAA<br>RAPIDS<br>07-0CT-2022 |     |
|   | Acc * Andriy Chalyi<br>andriy.chalyi                   | Test, james<br>NW1 3ER<br>RAPIDS<br>11.0CT-2022 | 3 µm                        | Burke, Erma<br>NW9 6RZ<br>D2A | A<br>2.                                               |     |
| > | (a) (b) Not Sick v (b) 08:00 - 20:15 v                 | NOT STARTED                                     |                             | <u>२</u> )<br>NOT ST/         | Merkel, Angela<br>UB7 7HJ<br>CADS<br>10-OCT-2022      |     |
|   | AG *Anna Goodenough +                                  |                                                 |                             |                               | Test, James                                           |     |
|   | Not Sick      08:00 - 20:15                            |                                                 |                             | (                             | RAPIDS<br>11-OCT-2022                                 |     |
|   | MA                                                     |                                                 |                             |                               | 2).<br>2).                                            |     |
|   | Not Sick      O 09:00 - 17:00                          |                                                 |                             |                               | +<br>Add a new visit                                  |     |

#### Changing a single visit to a double-up

This can only be done by selecting the visit, which can be found in grid view, list view or in the unassigned visits pane, scrolling down to the *Care details* section and pressing the pencil icon to enter edit mode.

If this is the only change to be made, the quickest way is to collapse the arrows to the right of the *Edit visit* pane to bring up the *Care details* window.

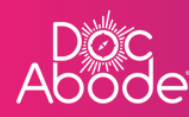

Doc Abode

Patient deta

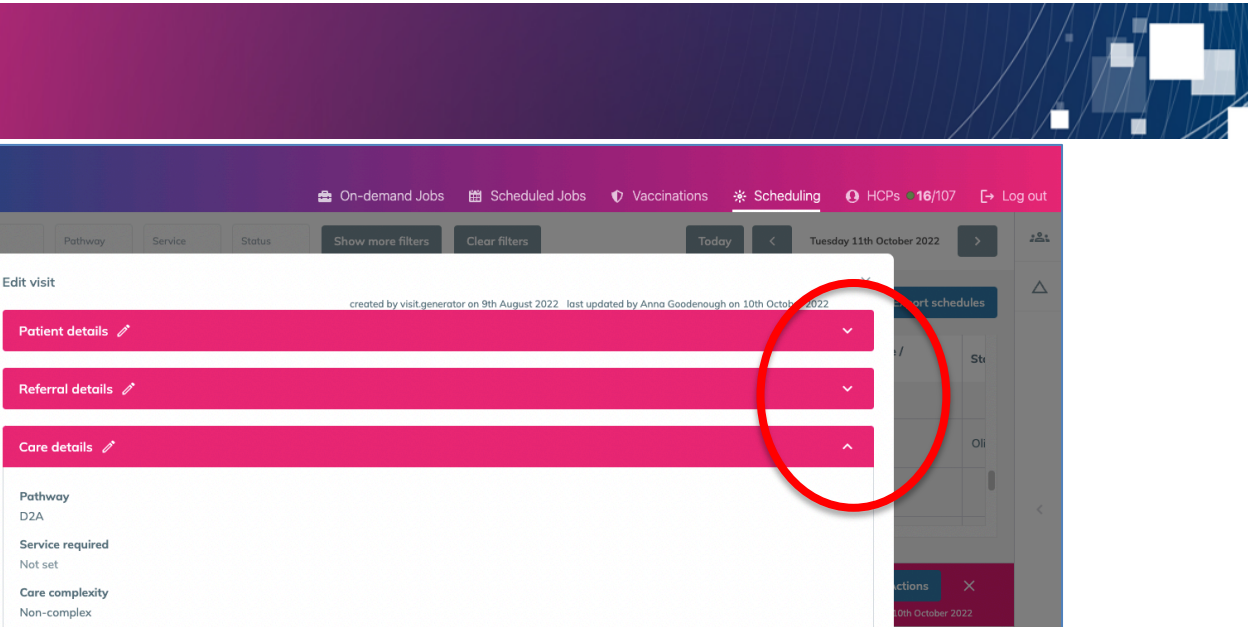

?

Demo controller portal v3.20.0 | Changelog

Then scroll down to get to the Staffing requirements field and change this to 2, as described above.

#### Changing one of the HCPs in the pair

Staffing requirements

Earliest date of visit Not set Earliest time of visit

Andriy Chalyi Car required No

This can be achieved in two ways:

- in the Edit details pane, and
- via drag and drop in the grid view.

Using the grid view, one of the two tiles can be dragged to another HCP or even into the *Unassigned visits* pane.

Note that if one tile in a double-up is moved to change the visit time, the other tile will also move in tandem. Doc Abode will ensure both HCPs in a double-up visit are assigned for the same timeslot.

If there is one HCP in a double-up visit unassigned then the tile will appear with diagonal shading across it.

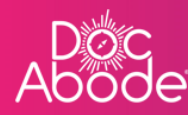

| Ab | DOCE 🚔 On-demand Jobs 🖽 Scheduled Jobs 🕫                                                                                                    | 2 Vaccinations                             | ut  |
|----|----------------------------------------------------------------------------------------------------|--------------------------------------------|-----|
| Ħ  | Patient Staff Pathway Service Status more Clear Today < Tuesday                                                                                                    | 11th October 2022                          | :8: |
| := | filters                                                                                                    | Ternes, Offwer VSU-906<br>UB77HJ<br>DZA    |     |
|    | C Refresh Export visit timings + Add a new visit + Administrative time 🛱 Import schedules 🛱 Export sc                                                                                                    | chedules                                   |     |
|    | No urgent warnings 0                                                                                                    | 23.<br>Romanova, Tetlana                   |     |
|    | - Collapse all + Expand all 1 pm 2 pm 3 pm                                                                                                    | 4 pm                                       |     |
|    | AC Andriy Chalyi<br>andriy.chalyi<br>PAPIDS                                                                                                    | Burke, Erma<br>NW9 6RZ<br>DZA              |     |
| >  | Not Sick      O 08:00 - 20:15                                                                                                    | 2)<br>WATER<br>CADS                        | >   |
|    | Anna Goodenough +                                                                                                    |                                            |     |
|    | Imugoueinager     Imugoueinager     Imugoue | Test, James<br>NW1 3ER<br>RAPIDS           |     |
|    |                                                                                                    | 11-0CT-2022                                |     |
|    |                                                                                                    | <u>×</u>                                   |     |
|    |                                                                                                    | +<br>Add a new visit                       |     |
|    |                                                                                                    | Demo controller portal v3 20.0 L Changelog |     |

## Changing a double-up to a single visit

This capability is available from the action menu in the visit.

Select the visit and press the Actions button

| Abo | oc<br>ode                   |                                     |                       |                     |                                        |             | 🖨 On-d                    | emand Jobs | 🛗 Scheduled     | Jobs 🜓 Vaccinations             | 🔆 🌸 Scheduling             | • HCPs • <b>15</b> /98     | [→ Log out |
|-----|-----------------------------|-------------------------------------|-----------------------|---------------------|----------------------------------------|-------------|---------------------------|------------|-----------------|---------------------------------|----------------------------|----------------------------|------------|
| 8   | Patient Staff               | Pathway Service                     | Status                | Show more filters   | Clear filters                          |             |                           |            |                 | То                              | day < Monday               | 7th November 2022          | 1Å1 <      |
| =   | No urgent warnings          | 0                                   |                       |                     |                                        | C Refresh   | Export visit tin          | nings + .  | Add a new visit | + Administrative time           | 🗎 Import schedules         | 🛱 Export schedu            | les 🛆      |
| Ø   | - Collapse all +            | Expand all                          |                       | • 11:08 am<br>11 am | 12 pm                                  | 1 pm        |                           | 2 pm       | 3 pm            | 4 pm                            | 5 pm                       | 6 pm                       | 0          |
|     | AG * Anna Goo<br>anna.goode | idenough<br>inough                  | 0                     |                     | Potter, Horry<br>UB7 7HJ<br>DZA<br>UCH |             |                           |            |                 |                                 |                            |                            |            |
|     | ٢                           | Not Sick ~ () 09:00 - 21:15         | ~                     |                     | 07-NOV-2022<br>▲<br>♣ ₽                |             |                           |            |                 |                                 |                            |                            |            |
|     | IY Imran You                | inis<br>s                           |                       |                     |                                        | NOT STARTED |                           |            |                 |                                 |                            |                            |            |
| >   | ٢                           | Not Sick V 08:00 - 20:15            | ~                     |                     |                                        |             |                           |            |                 |                                 |                            |                            | <          |
|     | Harry Potter NOT            | STARTED 🧪 C Show det                | ails for staff member | • • #1 () #2        |                                        |             |                           |            |                 |                                 |                            | Actions >                  |            |
|     |                             |                                     |                       |                     |                                        |             |                           |            | created by An   | na Goodenough on 7th November 2 | 022 last updated. va Goode | nough on 7th November 2022 |            |
|     | A Second staff              | member is not assigned!             |                       |                     |                                        |             |                           |            |                 |                                 |                            |                            |            |
|     | Patient details             |                                     | Visit detai           | ils                 |                                        |             | Visit timing              |            |                 |                                 |                            |                            |            |
|     | Address                     | Kirk House<br>High Street           | Referrer              | UCH                 |                                        |             | Earliest date<br>of visit | Not s      | et              |                                 |                            |                            |            |
|     |                             | Yiewstey<br>West Drayton<br>UB7 7HJ | Pathway<br>Service    | D2A<br>2d reablen   | nent                                   |             | Earliest time of visit    | Not s      | et              |                                 |                            |                            |            |
|     | Age                         | 0                                   | Complexity            | Complex             |                                        |             | Planned start             | 12:00      | 0               |                                 |                            |                            |            |
|     |                             |                                     |                       |                     |                                        |             |                           |            |                 |                                 | Demo contro                | iller portal v3.22.0   Cha | ngelog     |

The option *Change to single staff* is presented.

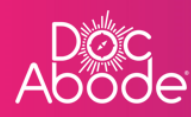

| Patient Staff Pathway                                                                                                    | Service Status                                             | Show more filters         | Clear filters                                                                           |                                  |                |                   |                               | oday < Mondo                | ay 7th November 2022                                                                                                |
|----------------------------------------------------------------------------------------------------|------------------------------------------------------------|---------------------------|-----------------------------------------------------------------------------------------|----------------------------------|----------------|-------------------|-------------------------------|-----------------------------|----------------------------------------------------------------------------------------------------|
| No urgent warnings 0                                                                                                    |                                                            |                           | _                                                                                       | C Refresh Export                 | isit timinas   | + Add a new visit | + Administrative time         | ☐ Import schedule:          | s 🛱 Export schedules                                                                                                |
| - Colleges all + Expand all                                                                                                    |                                                            | • 11:10 am                |                                                                                         |                                  |                |                   |                               |                             |                                                                                                    |
| Conception     Properties       AG     * Anna Goodenough<br>anna goodenough       Image: Conception of the second second s | <b>9</b> 900 - 21:15                                       | 11 om                     | 12 pm<br>Potter, Horry<br>UB7 7HJ<br>DZA<br>UCH<br>07-NOV-2022<br>C<br>2<br>C<br>2<br>C | 1 pm                             | 2 pm           | 3 pm              | 4 pm                          | 5 pm                        | 6 pm                                                                                                    |
| (IY) *Imran Younis<br>imran.younis                                                                                                    | ۵                                                          |                           |                                                                                         | NOT STARTED                      |                |                   |                               |                             |                                                                                                    |
| Not Sick      Sick                                                                                                    | 08:00 - 20:15 ×                                            |                           |                                                                                         |                                  |                |                   |                               |                             |                                                                                                    |
| And Sick      O                                                                                                    | Show details for staff men                                 | nber 🖲 #1 () #2           |                                                                                         |                                  |                | created by An     | na Goodenaugh on 7th Navember | 2022 last updated Anna Good | v Actions X<br>Senou<br>View full details<br>Capsel                                                                 |
| Attended Staff member is not assigned!  Potter Not Staff D     C  Potter totals                                                                                                    | Show details for staff men                                 | nber ) #1 ) #2            |                                                                                         | Visit ti                         | ning           | created by An     | na Goodenough an 7th November | 2022 kast updated Anna Good | View full details<br>Carrel<br>Create follow-up visit<br>Change to single staff                                     |
| Aver Sick      C      Anny Potter NOT STARTED     C      Second staff member is not assigned!      Patient details      Address Kirk House     High Street     Yrevuley                                                                                                    | Show details for staff mer<br>Visit d<br>Referre<br>Pathwa | etails<br>r UCH<br>27 D2A |                                                                                         | Visit ti<br>Eorliest<br>of visit | ning<br>date M | created by Arr    | na Goodenough on 7th November | 2022 last updated Anna Gaor | Vactions X<br>Serve View full details<br>Capel<br>Create follow-up visit<br>Change to single stoff<br>Change status |

This option will ask the controller which staff member to remove. This may be either of the HCPs assigned to the visit, including an unassigned HCP.

| Abo    | oc<br>ode                   |                                        |                            |                                                                                                    | 🚘 On-demand Jo                   | obs 🖽   | Scheduled Jobs       | Vaccinations                | * Scheduling               | • HCPs • <b>15</b> /98           | [→ Log out |
|--------|-----------------------------|----------------------------------------|----------------------------|----------------------------------------------------------------------------------------------------|----------------------------------|---------|----------------------|-----------------------------|----------------------------|----------------------------------|------------|
| Ħ      |                             |                                        | Status Show more f         | ilters Clear filters                                                                                                    |                                  |         |                      | Tode                        | y Konday                   | 7th November 2022                | > -441     |
| ≡<br>Ø | No urgent warnings          | 0<br>Evened ell                        | • 11:12                    | Change to single staff<br>This is double-up visit. Please select t<br>#1 Anna Goodenough - NOT STARTE                                      | the staff member to remove:<br>D | ×       | ı new visit 🛛 + 7    | Administrative time         | 🛱 Import schedules         | 🛱 Export scher                   | dules      |
|        | AG *Anna Goa<br>onna.goode  | idenough<br>nough                      | 11 om                      | #2 Unassigned - PENDING<br>#1 Anna Goodensugh - NOT STARTED<br>Removing the chosen staff member v<br>information. Are you sure you want to | vill remove all of their related | ÷       | 3 pm                 | 4 pm                        | 5 pm                       | 6 pm                             |            |
| >      | ry Imran You<br>imran.youni | nis<br>5<br>Not Sick V 🔕 08:00 - 20:15 |                            | Cancel                                                                                                    | Confirm staff removal            |         |                      |                             |                            |                                  |            |
|        | Harry Potter NOT :          | STARTED 🖋 C Show details               | for staff member 💿 #1 🔵 #2 | 1                                                                                                    |                                  |         | created by Anna Good | lenough on 7th November 202 | 2 last updated Anna Gooder | Actions  augh on 7th November 21 | ×<br>122   |
|        | A Second staff              | member is not assigned!                |                            |                                                                                                    |                                  |         |                      |                             |                            |                                  |            |
|        | Patient details             |                                        | Visit details              |                                                                                                    | Visit timing                     |         |                      |                             |                            |                                  |            |
|        | Address                     | Kirk House<br>High Street<br>Yiewsley  | Referrer UC                | CH<br>VA                                                                                                    | Earliest date<br>of visit        | Not set |                      |                             |                            |                                  | •          |
|        |                             | West Drayton<br>UB7 7HJ                | Service 2d                 | reablement                                                                                                    | Earliest time                    | Not set |                      |                             |                            |                                  |            |
|        | Age                         | 0                                      | Complexity Co              | mplex                                                                                                    | Planned start — 🔅                | 12:00   |                      |                             | Demo control               | ler portal v3.22.0   Cl          | nangelog ? |

Select the entry to remove and press the Confirm staff removal. If no staff member is assigned to the visit then it will move to the unassigned visits pool, otherwise it will remain allocated to the HCP but will become a single visit.